## 1° Nakijken PortiGate

Wanneer je PortiGate opstart, in de takenbalk of in de 'show hidden icons', klik op het icoon van Pulse (S)

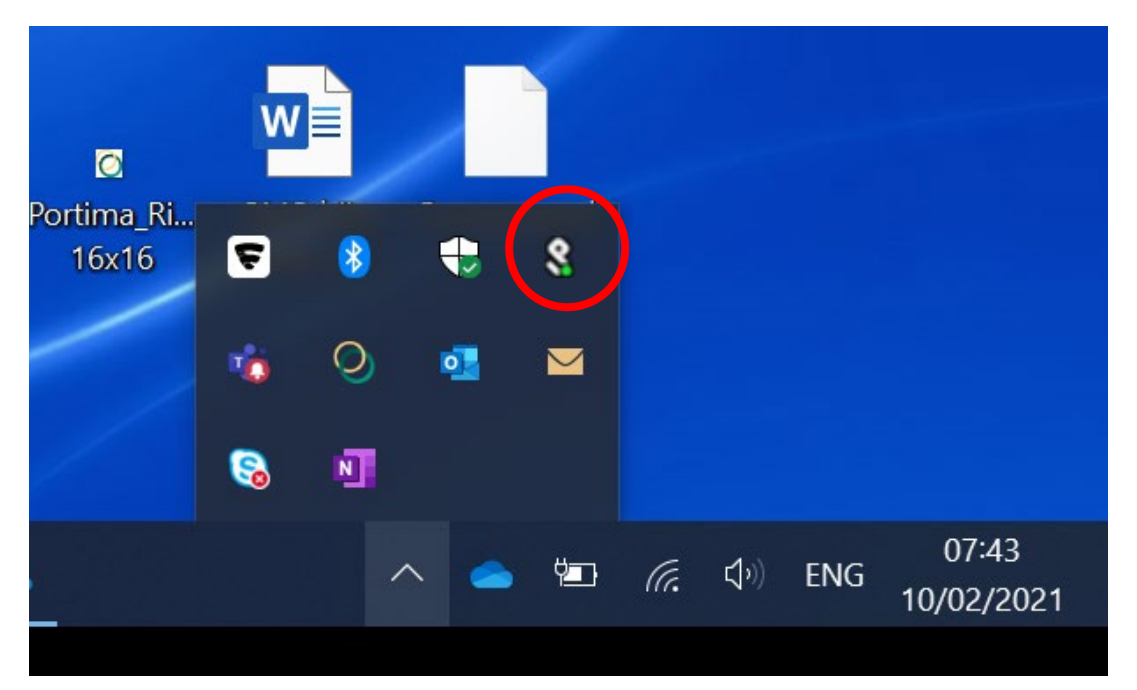

**Open Pulse Secure** 

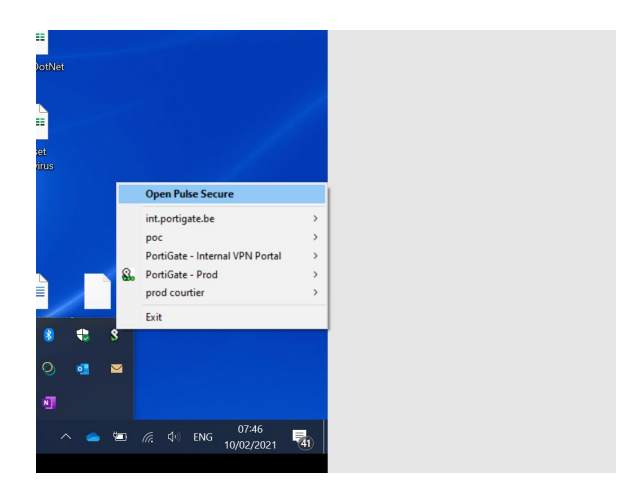

Controleer of je goed verbonden bent

 Indien je nog steeds het bericht « waiting connect » krijgt , ga naar stap 2 « Verwijderen »

Indien je verbonden bent, ga naar stap 3 (Controleer Portima Connect)

# 2° Verwijderen van Portigate / Herinstallatie van Portigate

### Verwijderen

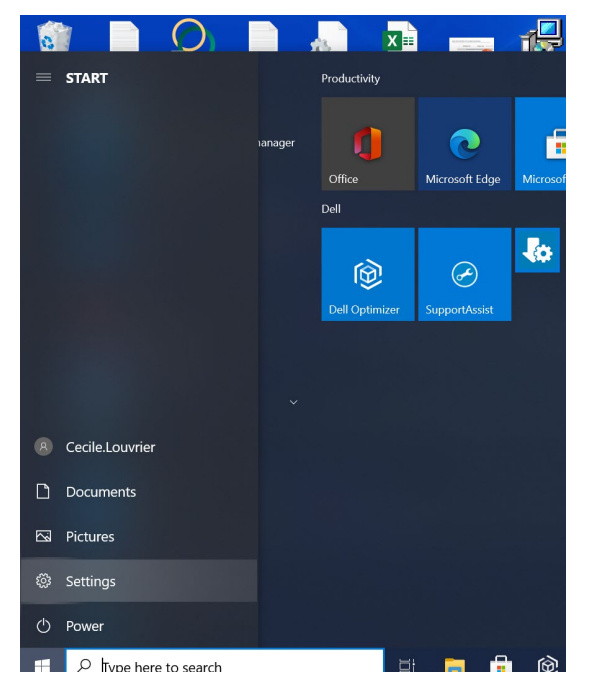

Ga naar settings via het startmenu (onderaan links van je scherm) en klik op apps

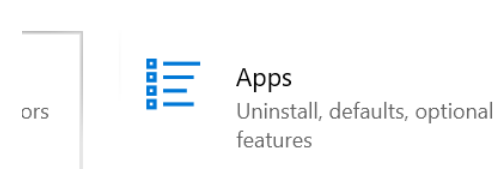

### Zoek Pulse onder 'Apps & Features' (Apps en Onderdelen) :

#### App execution aliases

Search, sort, and filter by drive. If you would like to uninstall or move an app, select it from the list.

| pul                          | ×                        |
|------------------------------|--------------------------|
| Sort by: Name 🗸 Filter by: A | All drives $$            |
| Pulse Application Launche    | er 1,75 MB<br>09/02/2021 |
| Pulse Secure 9.1             | 09/02/2021               |
| Dulso Socuro Llost Chocks    |                          |

Kies Pulse Secure 9.1 en klik op "uninstall"

Indien je de vraag krijgt om de actuele configuratie parameters te bewaren, kies ja.

### Herinstallatie

Klik op het Portigate-icoontje op je pc of surf naar <u>www.portigate.be</u>

Voer je username / password in

Klik nadien op downloaden

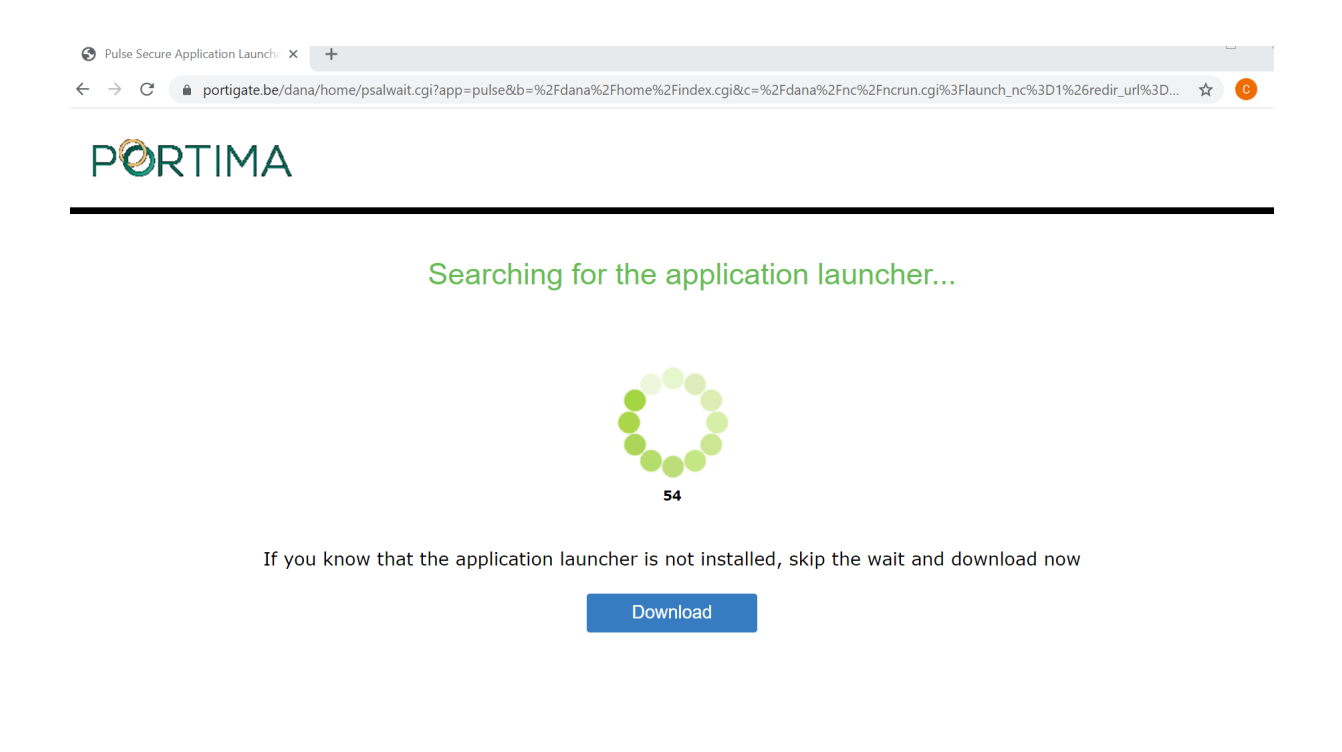

Het bestand zal links onderaan downloaden. Klik op het bestand en voer de installatie uit.

Herstart je pc en klik op het Portigate-icoontje op je pc of lanceer www.portigate.be

### 3. Probleem Portima Connect

Indien je een foutmelding krijgt van dit type :

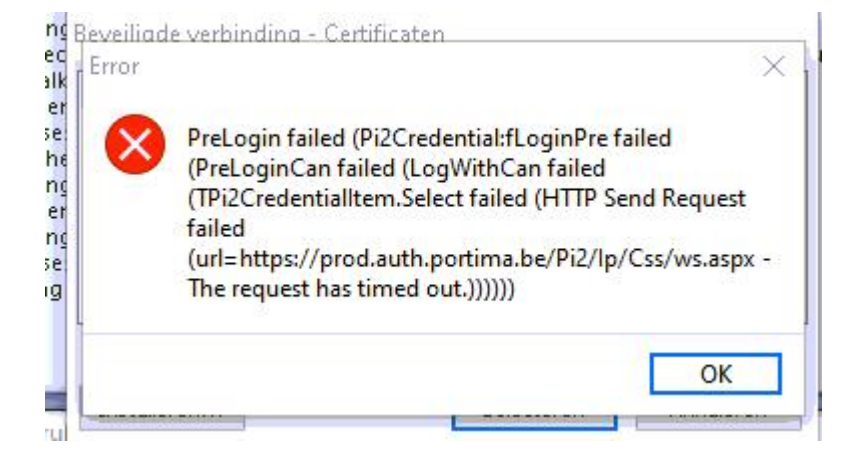

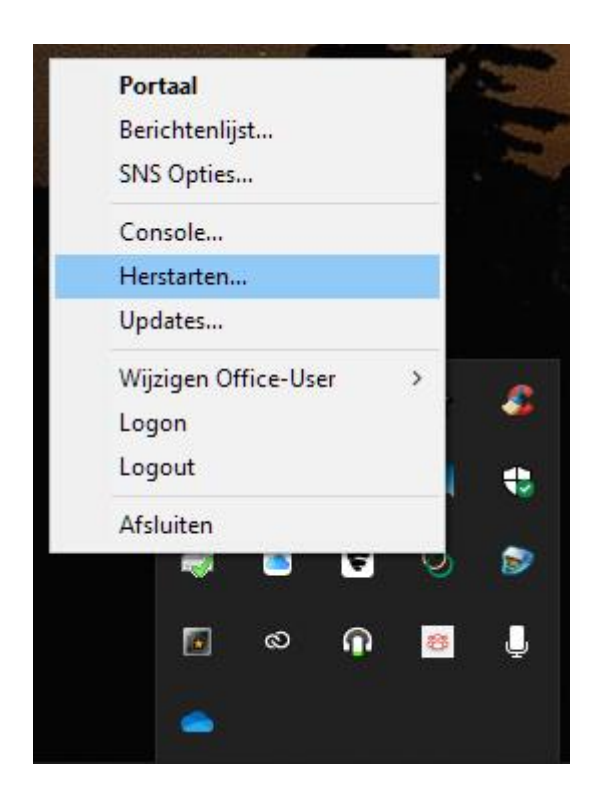

Ga naar de taakbalk, klik op het icoon Portima Connect (AS/Web) en herstart nadien.